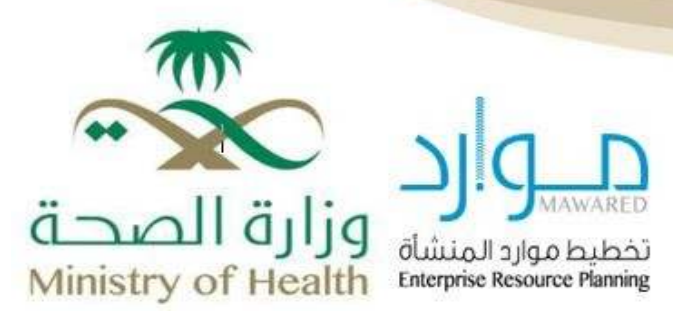

# **Employment Website**

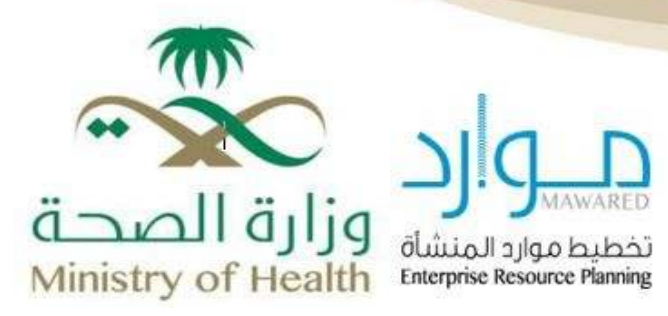

# Table of Contents

| Application Process                                                  |
|----------------------------------------------------------------------|
| Registration on the Ministry of Health Recruitment Platform          |
| Create Account4                                                      |
| Personal Information4                                                |
| Qualifications and Skills5                                           |
| Mandatory Inputs for Graduates Within the Kingdom5                   |
| Mandatory Inputs for Graduates Outside the Kingdom5                  |
| Experiences                                                          |
| Applying for A job Announcement                                      |
| Preferred Work Locations7                                            |
| Application Confirmation and Declaration8                            |
| General Conditions Before Confirming and Submitting the Application8 |
| Application Follow-up9                                               |
| Withdraw Application10                                               |
| Approval Workflow11                                                  |

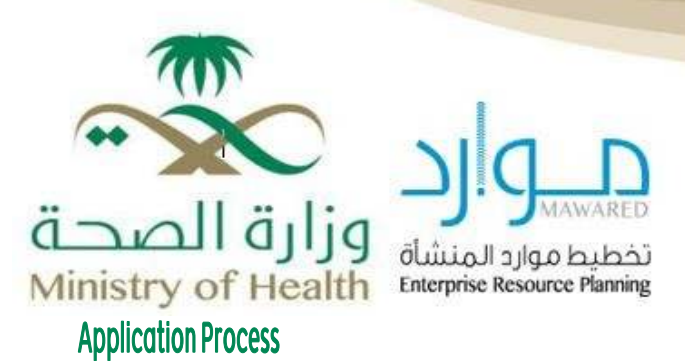

### 1. Register on the Ministry of Health Recruitment Platform:

a. Create an account on the Employment platform by visiting the homepage at <u>moh.gov.sa</u>

<u>Recruitment Platform</u> and clicking on "**Register Today**". If you have already created an account, simply enter your **email and password**, then click "Login".

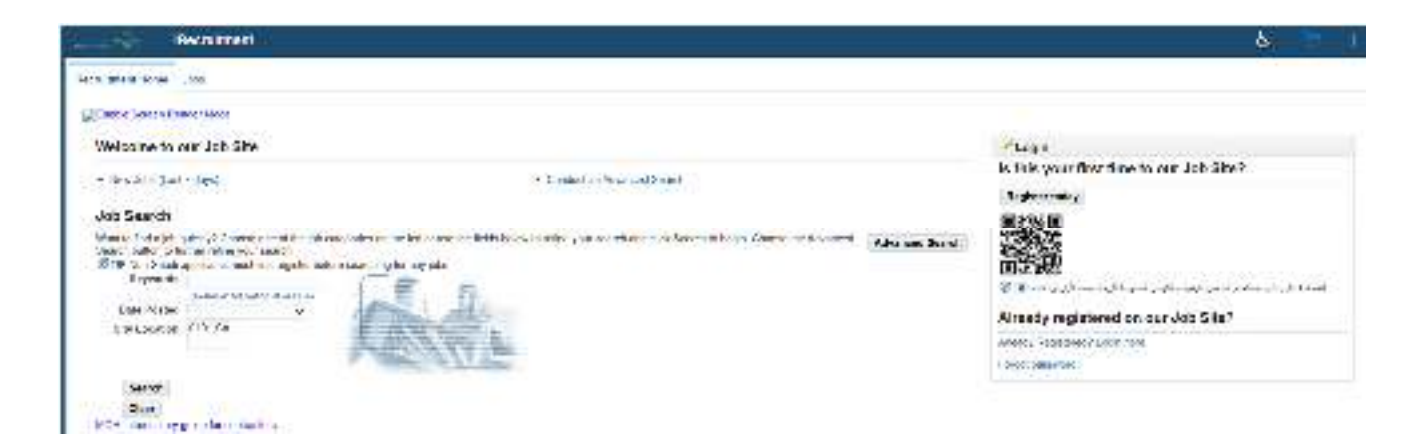

**b**. When registering for the first time, you will be prompted to fill in the required fields displayed on the screen. Enter the information and click "Verify".

| Bentrut                                                                                                    | 6                                                                                                    |
|----------------------------------------------------------------------------------------------------|----------------------------------------------------------------------------------------------------|
| na lana true - vo                                                                                                    | and a second second second second second second second second second second second second second second second |
| Anni Conn Henry at                                                                                                    |                                                                                                    |
| Registration                                                                                                    | 2 mart                                                                                                    |
| 2 estave e native prime sit filme comi l'esplore comme l'an contrar e taise plores d'une entrare fachèters.<br>Taisaire plus 1 et                                                                                                    |                                                                                                    |
| 8.                                                                                                    |                                                                                                    |
| VerBration                                                                                                    |                                                                                                    |
| and the second second second second second second second second second second second second second second second                                                                                                    |                                                                                                    |
| Note interesting of the state of the state o       |                                                                                                    |
| , and the form that the set of the set                                                                                                    |                                                                                                    |
| 1.2.2                                                                                                    |                                                                                                    |
| Technology -                                                                                                    |                                                                                                    |
|                                                                                                    |                                                                                                    |
| four Delado                                                                                                    |                                                                                                    |
|                                                                                                    |                                                                                                    |
| Lange Hart &                                                                                                    |                                                                                                    |
| Red Harris                                                                                                    |                                                                                                    |
| Product Statement                                                                                                    |                                                                                                    |
| for all all other a                                                                                                    |                                                                                                    |
| Buglish (Peul Harris                                                                                                    |                                                                                                    |
| Englished for Herris                                                                                                    |                                                                                                    |
| Ling in vecchilder e                                                                                                    |                                                                                                    |
| Register Television                                                                                                    |                                                                                                    |
| Currelan-                                                                                                    |                                                                                                    |
| a no man                                                                                                    |                                                                                                    |
| Provide a Carlos                                                                                                    |                                                                                                    |
| Siloar Se main e                                                                                                    |                                                                                                    |
| - T (2010)                                                                                                    |                                                                                                    |
| <ul> <li>A state of the state of the sta</li></ul> |                                                                                                    |

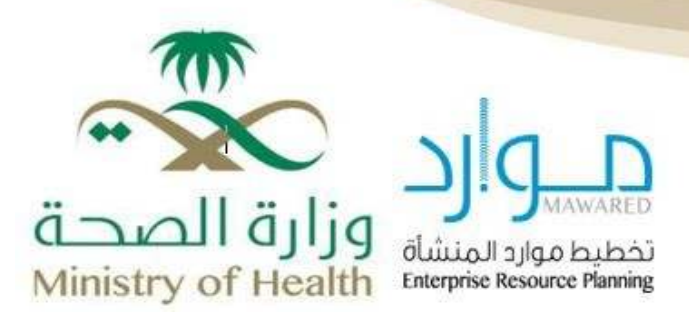

c. Enter your phone number starting with the country code. A verification message will be sent to the entered mobile number. Please enter the verification code in the OTP field, then click "Verify Code".

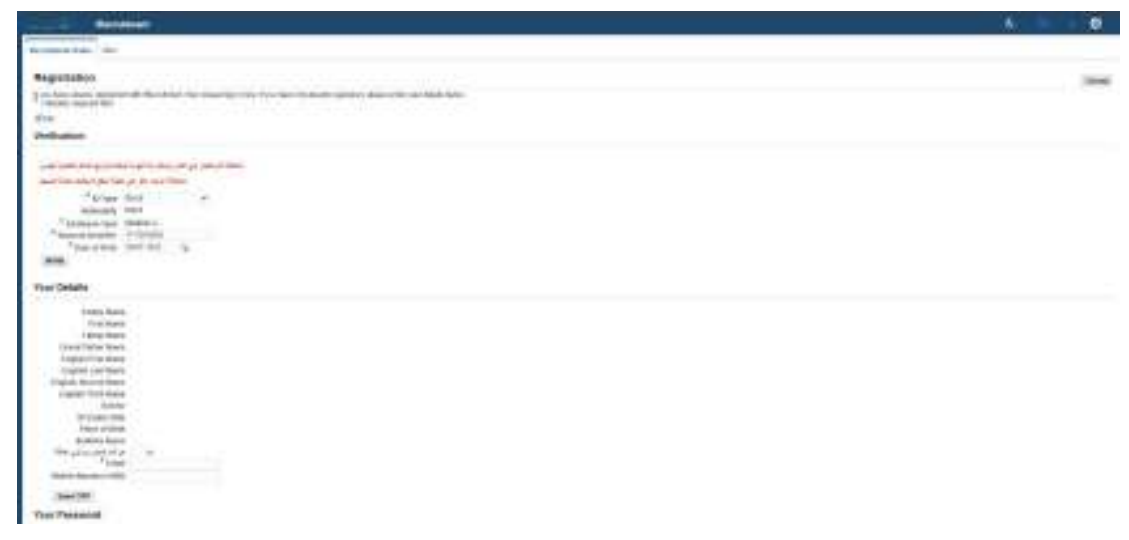

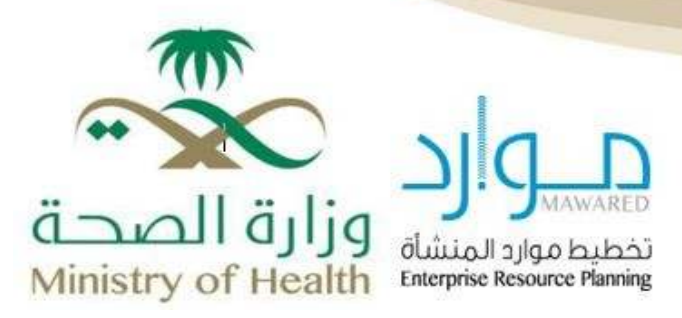

## 2. Create Account

Next, upload the correct documents and attachments to ensure your job application is submitted properly. To do so, please observe the following guidelines:

- Attach your CV in one of the following formats: PDF, DOC, or JPG. The file size must not exceed 3 MB.
- Attach academic qualifications and the Saudi Commission for Health Specialties (SCFHS) classification, if applicable.
- Work experience should be listed in chronological order, with start and end dates matching the detailed statement from the General Organization for Social Insurance (GOSI). Each employer must be listed separately.

### A. Personal Information

1. Personal information must be verified and entered accurately.

|                                                                                                    |       |                    | The regression of the sector of |
|----------------------------------------------------------------------------------------------------|-------|--------------------|---------------------------------|
| namerica. St.<br>N.C. Annel                                                                                                    |       |                    |                                 |
|                                                                                                    |       | - Adver            | <br>Providence                  |
| Fight a Parama is based as                                                                                                    |       |                    | M-8 - 00 - 1 - 07               |
| Protection process of an experimental second second                                                                                                    |       |                    | 100000                          |
| Rest Links                                                                                                    |       |                    |                                 |
| <ul> <li>Construction and a first model</li> <li>Provide the second second sec</li></ul>                                                                                                    |       |                    |                                 |
| f.a                                                                                                    |       |                    |                                 |
| VE PERSON<br>Marcola Apple<br>Marcola Apple<br>Marcola Ap |       |                    |                                 |
| Autometeren bereiten                                                                                                    |       |                    |                                 |
| of the first                                                                                                    |       | Provide State of a |                                 |
| A47                                                                                                    |       | ITTONY .           |                                 |
| Econo la                                                                                                    |       |                    |                                 |
|                                                                                                    |       |                    |                                 |
|                                                                                                    |       |                    | <br>                            |
| ALL AND ALL A                                                                                                    | 1000  | 5252               |                                 |
|                                                                                                    |       |                    |                                 |
| All and a feature of the second second secon                                                                                                    | 4544m |                    |                                 |
|                                                                                                    |       |                    |                                 |
|                                                                                                    |       |                    |                                 |

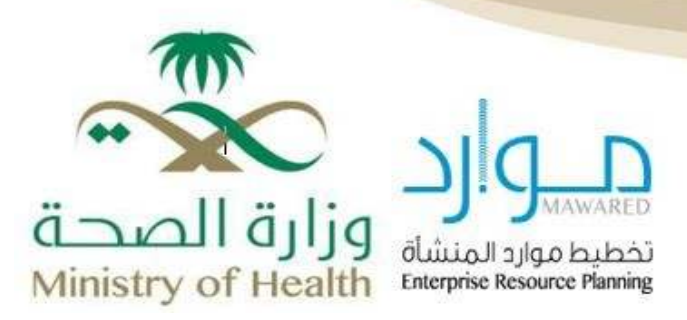

## b. Qualifications and Skills

Skills and Qualifications must be verified and entered accurately.

| =                                                                                                    |                                 |           |                  |                             |
|----------------------------------------------------------------------------------------------------|---------------------------------|-----------|------------------|-----------------------------|
| A - A - Territory                                                                                                    |                                 |           |                  |                             |
| C.                                                                                                    |                                 |           | Latinatia man da |                             |
| Dedirart Add Carlling are and Calls                                                                                                    |                                 |           |                  |                             |
| This man be                                                                                                    |                                 |           |                  |                             |
| Chip when have a second second second                                                                                                    |                                 |           |                  |                             |
| ان هم کرد. این بابط ( درو این سر علب کا درم مربعه کارو کنی کا درم میبید کارو این آر اینان ۲۰                                                                                                    | a plane a second                |           |                  |                             |
| Name and a second part of a part of the second second part of the second second s |                                 |           |                  |                             |
| والموال المتعادية والمقار وتعريك ومناجرة المراجع المراجع المواجع بمراجع أنواك س                                                                                                    |                                 |           |                  |                             |
| Commission Contra manufally                                                                                                    |                                 |           |                  |                             |
| PLACE AND A PLACE AND A PLACE                                                                                                    |                                 |           |                  |                             |
| Additional data Tatality in                                                                                                    |                                 |           |                  |                             |
| President and the system is well in the descent and the second data in                                                                                                    | and the second second second    |           |                  |                             |
| Talence the second the desired the state of                                                                                                    | Meet a chidan                   | Net for   | Collected and    | A subgrister with in the li |
| metanoni - tero Pitt o Otratia                                                                                                    | 0                               | 1.0       | Part Inc.        | 18.4                        |
| lianthe                                                                                                    |                                 |           | Antore           |                             |
| a reput, name and the                                                                                                    |                                 |           |                  |                             |
| The second states and the second second second second second second second second second second second second s                                                                                                    | والمرجع والمرجل والمرجع والمحمد | art 1, da |                  |                             |
|                                                                                                    |                                 | 11 Mar. 1 |                  |                             |
| Dash Imary                                                                                                    | 10454                           | 1972      |                  | As THE                      |
| #4998.0                                                                                                    | 1.000                           |           | 97<br>1          | 132.72                      |
| Control Target State Control                                                                                                    |                                 |           |                  |                             |
|                                                                                                    |                                 |           |                  |                             |

### Mandatory Inputs for Graduates Within the Kingdom:

- 1. The qualification must be attached, and its details entered on the platform, including: type of qualification, major, graduation year, country of graduation, and GPA.
- 2. The SCFHS classification must be attached.
- 3. Work experience must be uploaded, including the GOSI wage statement and work certificate, based on acquired experience. Entries should be listed from the earliest to the most recent date.

#### Mandatory Inputs for Graduates Outside the Kingdom:

- 1. The qualification must be attached, and its details entered on the platform, including: type of qualification, major, graduation year, country of graduation, cumulative GPA, and GPA scale.
- 2. The academic transcript must be attached.
- 3. The GPA scale must be attached. If unavailable, it can be obtained by registering on the Jadarat platform
- 4. By clicking "Add Another Document", you can upload all the required documents.
- 5. Each file must be named appropriately to reflect its content. For example, when selecting "Qualification Document" as the file type, a corresponding copy of the qualification should be attached.

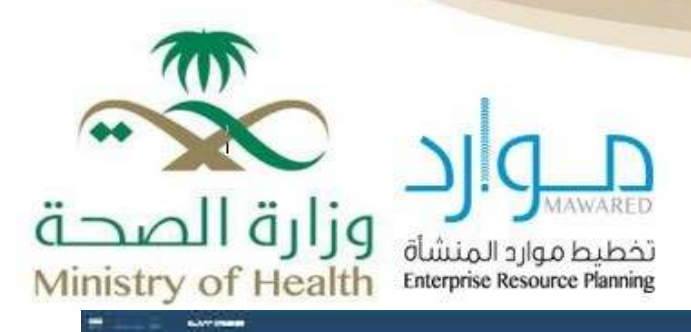

# And the set of the set of the set

nerson congruences di

1.\*

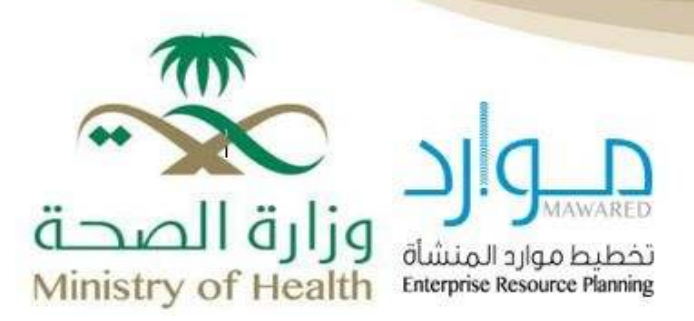

6. You must enter the required qualification details, which include the type of qualification, graduation date, name of the institution, and country of graduation.

| E                                                                                                    |                                                                                                    |        |                  |                              |
|----------------------------------------------------------------------------------------------------|----------------------------------------------------------------------------------------------------|--------|------------------|------------------------------|
| A - B to fact, and                                                                                                    |                                                                                                    |        |                  |                              |
| Annual Marine                                                                                                    |                                                                                                    |        |                  |                              |
| Balandatar                                                                                                    |                                                                                                    |        | Stan Farmer fire |                              |
| Dealestert Add Cavillian provinci Collin                                                                                                    |                                                                                                    |        |                  |                              |
| The Low man by                                                                                                    |                                                                                                    |        |                  |                              |
| April and a construction of the state                                                                                                    |                                                                                                    |        |                  |                              |
| والمحاولة بالاحتيال كالأستاخر ميدين بالمتحد وكالهادي بالمتحد وكالهاد والمحدي                                                                                                    | Name and Address of the Address of the Address of t |        |                  |                              |
| A many particular and the many particular for the first of the first of the first o |                                                                                                    |        |                  |                              |
| and address of a second state of the second state of the second st |                                                                                                    |        |                  |                              |
| where the sector of the sector                                                                                                    |                                                                                                    |        |                  |                              |
| Additional Statistical Con-                                                                                                    |                                                                                                    |        |                  |                              |
| Proprietory and the second second second second second second second second second second second second second                                                                                                    | and the state of the state of the state                                                                                                    |        |                  |                              |
| Second and the deside the desire                                                                                                    | Meet with Am                                                                                                    | 1000   | Consistency.     | A set get of a cost of the C |
| memory - leve 71 bit is Direction                                                                                                    | - CE                                                                                                    | 15     | 104/105          | ++ +                         |
| Danthe                                                                                                    |                                                                                                    |        |                  |                              |
| a reportante antes a                                                                                                    |                                                                                                    |        |                  |                              |
| THE REPORT OF THE OWNER OF THE OWNER OF THE                                                                                                    | والمرواب ويتأسبون ولارتها وماطهم المستعد                                                                                                    |        |                  |                              |
| 1                                                                                                    |                                                                                                    |        |                  |                              |
| Drah Bouve                                                                                                    | "Faite                                                                                                    | Be 2rs |                  | 24/10V                       |
|                                                                                                    |                                                                                                    |        |                  |                              |
| Cana pri han company                                                                                                    |                                                                                                    |        |                  |                              |
| the state in a feature of the                                                                                                    |                                                                                                    |        |                  |                              |

7. Graduates from outside the Kingdom must enter the full GPA scale.

## **C. Experiences**

All work experience must be added, adhering to the dates recorded in the Social Insurance system, and a work certificate must be attached for each experience. Please list experiences in chronological order from the oldest to the most recent. If you are currently employed, enter the date you submitted your job application on the platform as the end date of the experience.

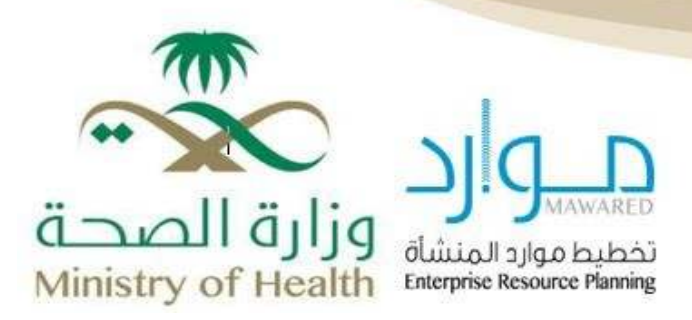

### 3. Application for Job Announcement

After filling in the previous fields, click on the "Jobs" tab, then select "Available Jobs," choose the job announcement date, and click "Go".

The available job postings based on your selection will appear. Then, click "Apply for the Job Now".

| Note that the second of the second of the se | 8 *                                                                                                    |                                                                                                    |         |               |                                       |
|----------------------------------------------------------------------------------------------------|----------------------------------------------------------------------------------------------------|----------------------------------------------------------------------------------------------------|---------|---------------|---------------------------------------|
|                                                                                                    |                                                                                                    |                                                                                                    |         |               |                                       |
| A verse of the second of the second of the s | Support and                                                                                                    |                                                                                                    |         |               |                                       |
|                                                                                                    | and the second                                                                                                    |                                                                                                    |         |               |                                       |
|                                                                                                    | in interaction                                                                                                    |                                                                                                    |         |               |                                       |
| Note of the second second se                        | The sector spinster in the sector of                                                                                                    | 1 W-                                                                                                    |         |               |                                       |
| and and a part of the second part of the second par | Manipurg-Janua                                                                                                    |                                                                                                    |         |               | Destriction.                          |
| Non and an and a second second | president and the state of the second second                                                                                                    | Contraction of the second second                                                                                                    |         |               |                                       |
| Note of the state of the state of                         | and only in our part of last lost promi-                                                                                                    | and the other and the second second                                                                                                    |         |               |                                       |
| Image: Control of the state of the state of the                        | THE R. P. LEWIS CO., LANSING MICH.                                                                                                    |                                                                                                    |         |               | interest of the second                |
| Marcine         Mile         Marcine         Mile           Marcine         Mile         Mile                                                                                                    | term 1                                                                                                    | and and a                                                                                                    | trade ( | Interfaced in | aread-area                            |
| Mail         Mail         Mail <th< td=""><td>Substant .</td><td>and an international parts</td><td>-10104</td><td></td><td>- W</td></th<>                                                                                                    | Substant .                                                                                                    | and an international parts                                                                                                    | -10104  |               | - W                                   |
| Marine         Max         Max<                                                                                                    | and the                                                                                                    |                                                                                                    | 10.04   |               | *                                     |
| United         United         United<                                                                                                    | multiplet                                                                                                    |                                                                                                    | 100.00  | 10.000        | +                                     |
| Note         Note         Note <th< td=""><td></td><td></td><td></td><td>110-0</td><td></td></th<>                                                                                                    |                                                                                                    |                                                                                                    |         | 110-0         |                                       |
| Marine Marine                  | who while                                                                                                    | Standard                                                                                                    |         | 10.010        | 0                                     |
| Note in the second second seco | medicinal                                                                                                    | المحادثة والمراجع الأراجان                                                                                                    | 100.00  |               | 10.                                   |
| Andre Montrela più Han I I I I I I I I I I I I I I I I I I I                                                                                                    | (hard at                                                                                                    | disation data                                                                                                    |         | 100000        |                                       |
|                                                                                                    | and the second second s | كيد الدينة تحريجين                                                                                                    | 100.00  | (care)        |                                       |
|                                                                                                    | income.                                                                                                    | Sector Anna Sector Anna Sector |         | 114-34        | · · · · · · · · · · · · · · · · · · · |
|                                                                                                    | 10,0.04                                                                                                    | the head of the second second s                                                                                                    |         | 1000100       |                                       |
|                                                                                                    |                                                                                                    |                                                                                                    |         |               | Contract of a second                  |
|                                                                                                    |                                                                                                    |                                                                                                    |         |               |                                       |

You must review the previous information and ensure its accuracy before clicking "Next".

| Contraction ( Contraction ( Co             |                                      |                                                                                                    |               |                          | · · · · · · · · · · · · · · · · · · · |   |
|----------------------------------------------------------------------------------------------------|--------------------------------------|----------------------------------------------------------------------------------------------------|---------------|--------------------------|---------------------------------------|---|
|                                                                                                    |                                      |                                                                                                    |               |                          |                                       |   |
| -                                                                                                    |                                      |                                                                                                    | 0             |                          |                                       |   |
| Review Application: Automatical States                                                                                                    |                                      |                                                                                                    |               |                          | and had many to the                   | - |
| Periodical Section                                                                                                    |                                      |                                                                                                    |               |                          |                                       |   |
| Sector .                                                                                                    |                                      |                                                                                                    |               |                          |                                       |   |
| Table Mark South<br>Table Marks South<br>Mark Latence on<br>Table South South South South South<br>Table South South Sou | _                                    | er fran frank                                                                                                    |               |                          |                                       |   |
| The Barbert                                                                                                    |                                      | Torres Aurilian                                                                                                    |               |                          |                                       |   |
| Team fast                                                                                                    | From Ranker                          |                                                                                                    |               | Terret to Call           |                                       |   |
| lane and                                                                                                    |                                      |                                                                                                    |               |                          |                                       |   |
| The Name -                                                                                                    | File Egel -<br>Solid paint<br>Direct |                                                                                                    | 1115          | 1                        |                                       |   |
| Sumation, Systemation and Responsibility States                                                                                                    | Non-Weiter Steeler St.               |                                                                                                    | 100.00        |                          | 1                                     |   |
| Included Harry                                                                                                    |                                      |                                                                                                    |               |                          |                                       |   |
| Adult Distant<br>It Automation                                                                                                    | Parton                               | Pair                                                                                                    | -             | he me                    | ( teals                               |   |
|                                                                                                    |                                      |                                                                                                    |               |                          |                                       |   |
| response to the function of the second                                                                                                    | Annual Concession Survey             | And Address of the Owner, and the Owner, where the Owner, and the Owner, and the | from the last | one management describer | Belleville Ballerines and Street      | - |

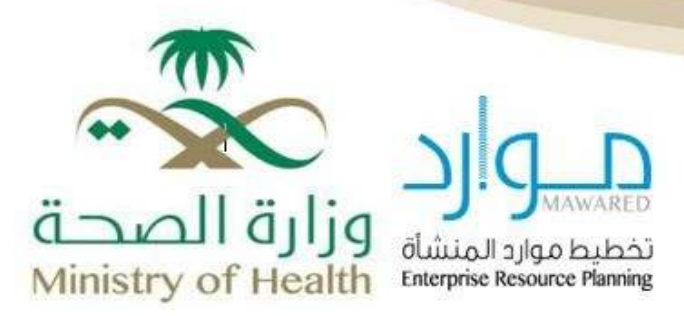

### 4. Preferred Work Locations

The applicants should enter their preferred job locations, ensuring all available preferences are added, as preferences cannot be modified after the application is submitted.

| E Contract Contract                                               |                   | · · · · · · · · · · · · · · · · · · · |
|-------------------------------------------------------------------|-------------------|---------------------------------------|
| feature as                                                        |                   |                                       |
| Application: Other larks - Jacob Jacob<br>- Inclusion association | bis factor factor | New York Sectors and Sectors          |
|                                                                   |                   |                                       |
|                                                                   |                   |                                       |
|                                                                   |                   |                                       |

Then proceed to the final step to confirm the application.

|                    | 1                                                   |
|--------------------|-----------------------------------------------------|
|                    |                                                     |
| Ministry of Health | تخطيط موارد المنشأة<br>Enterprise Resource Planning |

| enterer er<br>Contracted er<br>Services er<br>Services er<br>Serv |       |
|----------------------------------------------------------------------------------------------------|-------|
| Name         Name         Name <th< th=""><th></th></th<>                                                                                                    |       |
| Nexter of the set of the set of t                                                                                                    |       |
| No No No No No No No No No No No No No N                                                                                                    | - 744 |
| Anne of the set of the set of the                                                                                                    | 1 10  |
| Autor of and the set of and the set of a set of a set of                                                                                                    |       |
| en balan<br>Tanga Balanaan<br>Tanga Balanaan<br>Tanga Balanaan<br>Tanga Balana<br>Tanga Balana                           |       |
| Marge         Marchane         Marchane           Mark         Statute         Statute           Mark         Statute         Statute           Mark         Statute         Statute           Mark         Statute         Statute           Mark         Statute         Statute           Statute         Statute         Statute           Statute         Statute         Statute           Statute         Statute         Statute           Statute         Statute         Statute           Statute         Statute         Statute           Statute         Statute         Statute           Statute         Statute         Statute           Statute         Statute         Statute           Statute         Statute         Statute           Statute         Statute         Statute           Statute         Statute         Statute           Statute         Statute         Statute           Statute         Statute         Statute           Statute         Statute         Statute         Statute           Statute         Statute         Statute         Statute                                                                                                    |       |
| ne and and and a second and a second and a s                                                                                                    |       |
| anna anna anna an an an an an an an an a                                                                                                    |       |
| and an analysis of the second second                                                                                                    |       |
| in a fan fan de fan de                                                                                                    |       |
| en and an and an an an an an an an an an an an an an                                                                                                    |       |
| anan yana marina na gayan ara<br>Mangalan<br>Kanalan<br>Madalan<br>Madalan<br>Madalan<br>Madalan                                                                                                    |       |
| engentensy<br>The second second s                                                                                                    |       |
| Tender<br>Markanin<br>Markanin<br>Markanin<br>Markanin manasi kuta Ku, inanasi kuta kutatan kuta kutatan kutata kutatan kutatan kutatan kutatan<br>Markanin kutatan kutata kutatan kutatan kutatan kutatan kutatan kutatan kutatan kutatan kutatan kutatan kutatan<br>Markanin kutatan kutatan kutatan kutatan kutatan kutatan kutatan kutatan kutatan kutatan kutatan kutatan kutata                                                                                                    |       |
| energia harar an ar har share bar har balance bar balance bar barten bar se barten bar bar bar bar bar bar bar<br>Ar har si ta an talar in talar in talar                                                                                                    |       |
| ner in kanne menne hich 1822 innerskille för halfritten krist förstens kanne konstand förstend bestandendarade<br>R <sup>ef</sup> soci – 1934 – 2015 – 19                                                                                                    |       |
| 17                                                                                                    |       |
| NUMERICAN DECKER 24020071 400                                                                                                    |       |
|                                                                                                    |       |

### 5. Application Confirmation and Declaration

It is recommended to carefully review your information before confirming the application, to avoid disqualification due to any errors or missing information.

| En en en en en en en en en en en en en en                                                                                                    |                                                                                                    |                   |      | The state of the state of the s |
|----------------------------------------------------------------------------------------------------|----------------------------------------------------------------------------------------------------|-------------------|------|----------------------------------------------------------------------------------------------------|
| A careful at                                                                                                    |                                                                                                    |                   |      |                                                                                                    |
|                                                                                                    |                                                                                                    | ta visation       |      | 2                                                                                                    |
| g many taken at paper bet                                                                                                    |                                                                                                    |                   |      |                                                                                                    |
| HOLINE REPORTED & CONTRACTOR                                                                                                    |                                                                                                    |                   |      | this feet to deland a children                                                                                                    |
| 1 Million and an                                                                                                    |                                                                                                    |                   |      |                                                                                                    |
| arone                                                                                                    |                                                                                                    |                   |      |                                                                                                    |
| A service of Additional<br>Base Service of Additional<br>Base Service of Additional<br>Base Service of a<br>Base Service of a<br>Base Service of a | and T                                                                                                    |                   |      |                                                                                                    |
| 100 C                                                                                                    | vite and a second second                                                                                                    | 1770 (C. 1975). 3 | Ψ.A. |                                                                                                    |
| tel.                                                                                                    | Concerno.                                                                                                    |                   |      |                                                                                                    |
| the second second second second second second second second second second second second second second second se                                    |                                                                                                    |                   |      |                                                                                                    |
| Campo-<br>Scienti<br>ConcertoR                                                                                                    | Lat.                                                                                                    | 1                 |      |                                                                                                    |
| Phase of the Justice on Link Page 2 and 2                                                                                                    | and the second second s |                   |      | A 1414                                                                                                    |
| Papers Bog                                                                                                    |                                                                                                    |                   |      |                                                                                                    |
| Inch Server                                                                                                    | ik ih e                                                                                                    | B. 200            |      | seed.                                                                                                    |
| and the second                                                                                                    |                                                                                                    |                   |      |                                                                                                    |
|                                                                                                    |                                                                                                    | 17 EUL 11 EUL     |      |                                                                                                    |

Once you confirm the statement of good conduct and click "Confirm", your registration process will be complete. Congratulations!

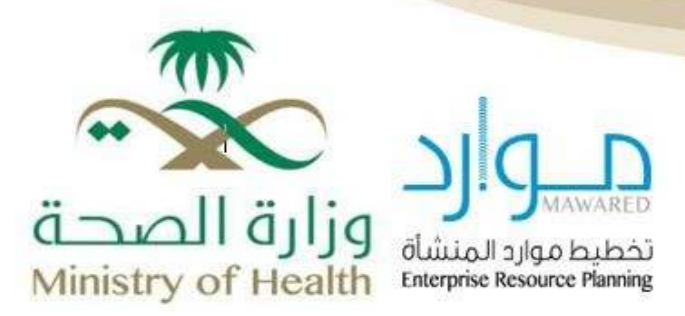

### General Conditions Before Confirming and Submitting the Application

Applicants should carefully consider the following points before confirming and submitting their application:

- Record the graduation date exactly as stated on the graduation certificate.
- Work experiences must be documented with a Social Insurance "Contribution and Wage Statement," or be in an official government job, or match the title of the applied position.
- If the applicant has previous work experience, the employment dates must align with those in the social insurance records (start and end dates). A separate "Contribution and Wage Statement" and a job confirmation letter must be provided for each experience, including the job title and proof of the establishment's registration under the applicant's social insurance.
- If the work experience is discontinuous, each employment period must be entered separately, even if it was with the same organization.
- Do not include "SANED" periods that are not listed in the insurance records.
- Ensure the accuracy of the GPA, maximum GPA, and GPA scale for degrees obtained from outside the Kingdom and attach the supporting documents.
- Confirm the type of GPA scale used for degrees obtained within the Kingdom (e.g., out of 4, 5, or 100).

### Application Follow-up

The applicant can check the status of their application by clicking on the "Jobs" tab, then selecting "Jobs Applied for."

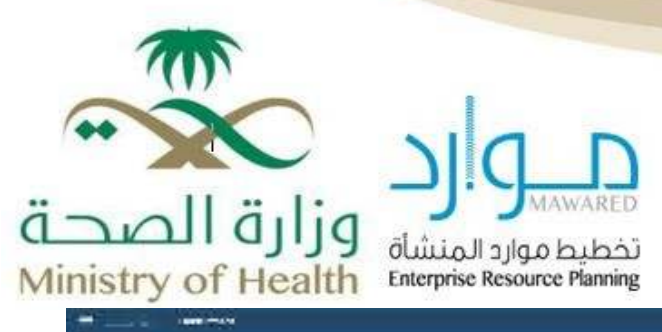

|                        | الله ماد ماد فاقعه                            |                                 |           |              |                  |           | Dial in           |
|------------------------|-----------------------------------------------|---------------------------------|-----------|--------------|------------------|-----------|-------------------|
| ele est ajuda (al a    | (god physical de marco de l                   |                                 |           |              |                  |           | · 1100.00.00      |
| Hid values             |                                               |                                 |           |              |                  |           | - 19/07 1 755 185 |
| WAR WATTERSTON         | PROPERTY AND INCOMES A STREET AS A PARTY OF A | CONTRACTOR AND A DESCRIPTION OF | 1.100     | ari /        |                  |           |                   |
| 197                    |                                               |                                 | 149.15    |              |                  |           |                   |
| APPARENT NO.           |                                               |                                 |           |              |                  |           |                   |
| President Copy Looks p | sterningent als fill steep to a with the life | A james -                       | 540       | Gat -        |                  |           |                   |
| L                      | ohta                                          | One ware                        | anene .   | likes        | mericals. Date:  | 94.0      |                   |
|                        | and the second second second                  |                                 | 1.04604.5 | a faceptales | 1000 C 🚊 (1960 C | 10 M 10 M |                   |

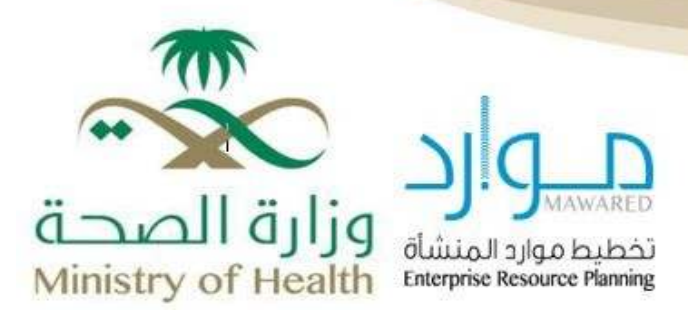

### Withdraw Application

If the applicant wishes to withdraw a previous application and make changes to the attachments, they can do so by clicking on the "Jobs" tab, then "Applied Jobs," followed by "Job Application Details," and selecting the option "Withdraw Application."

You must enter the reason for withdrawing the application, then click "Submit".

| nemen kan ser<br>Ser men men kenselekter som kan<br>Primer var ser forstall det som forstaller for transporter for<br>Ref. den som som en som en som forstaller for transporter for<br>Ser men som en som en<br>som en som en som en som en som en som en som en som en som en som en som en som en som en som en som en som en som en som en som en som en som en som en som en som en som en som en som en som en som en som en som en som en som en som                                            | Section.<br>Instantian<br>Instantian<br>Instantian                       |
|----------------------------------------------------------------------------------------------------|--------------------------------------------------------------------------|
| in men in generale de sout d'un sout en sout<br>et men in general d'article de sout d'art annumérie la<br>fait d'art annumérie d'article de sout Constantiation de la constante<br>la la soute l'article d'article de sout Constantiation de la constante<br>la la soute l'article d'article de la constante de la constante<br>la constante d'article de la constante de la constante de la constante<br>la constante d'article de la constante de la constante de la constante<br>la constante de la constante de la constante de la constante<br>la constante de la constante de la constante de la constante<br>la constante de la constante de la constante de la constante<br>la constante de la constante de la constante de la constante<br>la constante de la constante de la constante de la constante<br>la constante de la constante de la constante de la constante<br>la constante de la constante de la constante de la constante<br>la constante de la constante de la constante de la constante<br>la constante de la constante de la constante de la constante de la constante<br>la constante de la constante de la constante de la constante de la constante<br>la constante de la constante de la constante de la constante de la constante<br>la constante de la constante de la constante de la constante de la constante de la constante de la constante de la constante de la constante de la constante de la constante<br>la constante de la constante de la | Contratation<br>International Contratation<br>International Contratation |
| Na name man an an an an an an<br>An Andrean an an an Andrean Anan Anglin an an an Anglin<br>Andrean Anglin<br>An Anno Anglin<br>Anglin                                                                                                    | Set of lat.                                                              |
| ete del contracte d'al facto de ser desa da la macante la<br>Rel calence<br>La consecta de la contracta de la contracta de la contracta de la contracta de la contracta de la contracta de<br>La consecta de la contracta de la contracta de la contracta de la contracta de la contracta de la contracta de<br>La contracta de la contracta de la contracta de la contracta de la contracta de la contracta de la contracta de<br>La contracta de la contracta de la contracta d<br>contracta de la contracta de la contracta de la contracta de la contracta de la contracta de la contracta de la contracta de la contracta de la contracta de la contracta de la contracta de la contracta de la contracta de la contracta                                         | - 10-00 (011)<br>- 1110 (01)<br>- 1110 (01)                              |
| ene des autoris d'alfancé de les des des la marca de la Britania<br>Referidamia<br>a la server autoris a restaura de la contrata de la restaura de la contrata de la contrata de la contrata de la<br>La contrata de la contrata de la<br>Contrata de la contrata de la contrata de la contrata de la contrata de la contrata de la contrata de la contrata de la contrata de la contrata de la contrata de la contrata de la contrata de la contrata de la contrata de la contrata                                              | - AMERICA                                                                |
| Nel stans<br>la te sene l'avant se rene l'estandeur en l'estandeur en et de selecter de la terret de selecter de la terret de<br>terret de la terret de la terret de la terret de selecter de la terret de selecter de la terret de la terret de<br>terret de la terret de la terret de la terret de selecter de la terret de selecter de la terret de la terret de                                                                                                    |                                                                          |
| a kana kana kana kana kana kana kana ka                                                                                                    |                                                                          |
| 10 <sup>0</sup> V (20 )                                                                                                    |                                                                          |
|                                                                                                    |                                                                          |
| APPA By Sales Fac                                                                                                    |                                                                          |
| Paraul Carlos paraul Colline and All Andre State College College                                                                                                    |                                                                          |
| lan okto Manana kasa Nasa mahababan                                                                                                    | 94 m                                                                     |
| angen and ange and ange and ange and ange and ange and ange and ange and ange and ange and ange and ange and an                                                                                                    | 100 Mar 100                                                              |

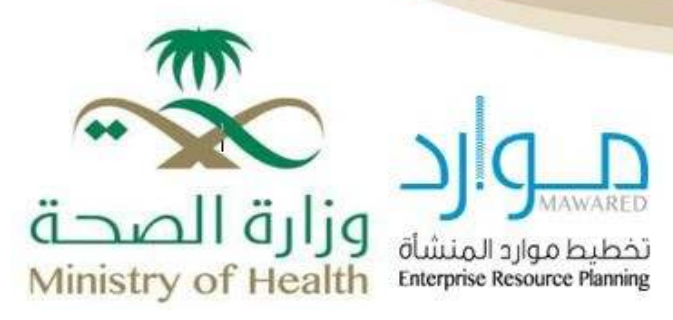